# Issuer Operational Performance Profile (IOPP)

## **User Instructions for Issuers**

Version 2.0 Last Updated June 14, 2017

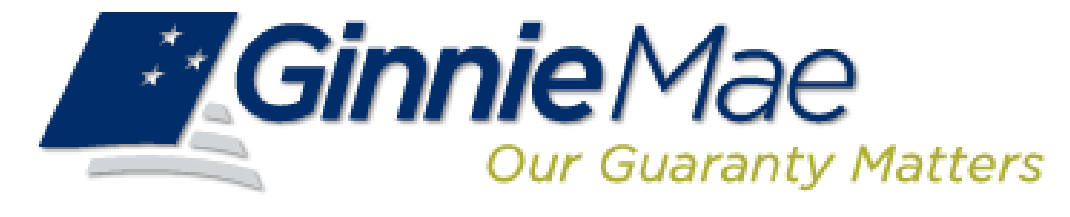

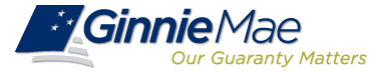

- Objectives
- Overview
- Features and Reports
- Reports Enhancement Impact
- IOPP: Log In
- IOPP: Overall Navigation and Display
- IOPP: Absolute vs. Relative Tier Scores
- IOPP: Summary Dashboard
- IOPP: Operational Dashboard
- IOPP: Default Dashboard
- IOPP: Metric Details
- Appendix

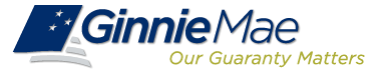

Upon reviewing these User Instructions, you will be able to:

- Navigate the IOPP tool
- Read and understand operational and default metrics
- Understand enhancements made to the IOPP tool

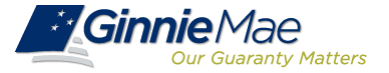

#### **Overview - Application**

The IOPP application measures an Issuer's operational and default performance against their peers. This will improve Ginnie Mae's management capability and allow Issuers to better manage their performance.

The IOPP tool was designed to achieve these objectives:

- Enable our Issuer partners to better understand Ginnie Mae's expectations and what is important to Ginnie Mae.
- Provide Issuers with a framework and methodology from which they can gauge their effectiveness against a pre-determined set of Ginnie Mae expectations (metrics) as well as how they rank against their peers.
- Drive internal consistency in monitoring the business activities across the broader population of Ginnie Mae Issuers and lay the basis for providing constructive feedback to Issuers.
- Improve overall Issuer management through integrated and formalized processes and procedures that define and measure participant performance in Ginnie Mae programs.

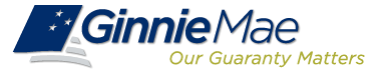

After IOPP's initial launch in 2015, enhancements were made to provide a more comprehensive view of Issuer performance data that is transparent and timely to the end user, resulting in a revamped user experience. More specifically, the IOPP Enhancements deployed in 2017 included the following:

- Incorporate new metrics into the IOPP scoring algorithm
- Allow Issuers to access intermediate values behind metric calculations
- Treat null metrics to be displayed as "N/A" as appropriate, and remove these values from consideration in relative tiering and overall score calculation
- Remove ultimate parent relationships to allow for Issuer-level scoring
- Hide metrics that are pending due to data unavailability
- Incorporate additional peer groups to include depository and non-depository classifications
- Incorporate absolute tier assignments that are based on Ginnie Mae predetermined thresholds
- Shorten the timeframe included in key operational metrics from 12 months to 3 or 6 months, depending on the metric
- Convert reports from SAP Business Objects Xcelsius to Web Intelligence format to improve performance and flexibility for future changes

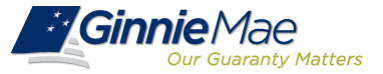

#### The IOPP tool will have the following features and reports:

| Name                   | Description                                                                                                    |
|------------------------|----------------------------------------------------------------------------------------------------|
| Summary                | Displays the overall condition of the Issuer in regards to the quantitative tier for each operational metric and default metric.                                                            |
| Operational<br>Metrics | Displays the overall tier and quantitative metric value for the operational metrics in the following categories: Platinum Standard (top 5 Issuers for that metric), Peer Group, and Issuer. |
| Default Metrics        | Displays the overall tier and quantitative metric value for the default metrics in the following categories:<br>Platinum Standard, Controlled Peer Group, and Issuer.                       |

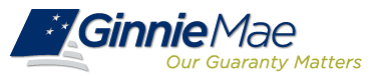

| The following chart | summarizes the im | pact of each | enhancement item | on the IOPP reports: |
|---------------------|-------------------|--------------|------------------|----------------------|
| J                   |                   |              |                  |                      |

| Enhancement Item                             | High-Level Requirement                                                                                                    | Summary<br>Page | Operational<br>Page | Default<br>Page |
|----------------------------------------------|----------------------------------------------------------------------------------------------------|-----------------|---------------------|-----------------|
| New Metrics in Scoring                       | Incorporate new metrics into the IOPP scoring algorithm                                                                                                    | $\checkmark$    | $\checkmark$        |                 |
| Access Metric Details                        | Allow Issuers to access intermediate values behind metric calculations                                                                                                | $\checkmark$    | $\checkmark$        | $\checkmark$    |
| Treatment of Null Metrics                    | Treat null metrics to display null values as "N/A"<br>as appropriate. Remove these values from<br>consideration in relative tiering and overall score<br>calculation  | ✓               | $\checkmark$        | ✓               |
| Ultimate Parent<br>Relationships             | Remove ultimate parent relationships to allow for<br>Issuer-level scoring                                                                                             | $\checkmark$    | $\checkmark$        | $\checkmark$    |
| Hide Pending Metrics                         | Hide metrics that are pending due to data unavailability                                                                                                    | $\checkmark$    |                     | $\checkmark$    |
| Additional Peer Groups                       | Incorporate additional peer groups to include depository and non-depository classifications for relative scoring                                                      | $\checkmark$    | $\checkmark$        | $\checkmark$    |
| Absolute Tier Assignments                    | Incorporate absolute tier assignments that are based on Ginnie Mae predetermined thresholds                                                                           | $\checkmark$    | $\checkmark$        | $\checkmark$    |
| Shorten Timeframes                           | Shorten the timeframe included in key operational metrics from 12 months to 3 or 6 months, depending on the metric                                                    | $\checkmark$    | $\checkmark$        |                 |
| Overall Changes to<br>Navigation and Display | Convert reports from SAP Business Objects<br>Xcelsius to SAP Business Objects Web<br>Intelligence format to improve performance and<br>flexibility for future changes | $\checkmark$    | $\checkmark$        | $\checkmark$    |

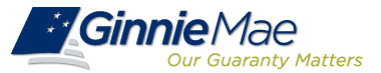

### **IOPP: Log In**

#### To log in to the tool:

**Ginnie**Mae

IOPP

Home My Profile RFS File Upload

- 1. Log in to the Ginnie Mae Enterprise Portal (GMEP) at https://www.eginniemae.net
- 2. From the RFS dropdown menu, select "Issuer **Operational Performance Profile (IOPP)**".
- 3. On the resulting page, select "Launch IOPP".
- 4. The user will then be able to see the Summary page.

**Enterprise Portal** 

|                                                                              |                                                                                                    | Help I. Conta                                                                                                    |
|------------------------------------------------------------------------------|----------------------------------------------------------------------------------------------------|----------------------------------------------------------------------------------------------------|
|                                                                              | Ginnie Mae Enterprise Portal                                                                                                    |                                                                                                    |
| nterprise Portal                                                             | Login                                                                                                    |                                                                                                    |
| nniemae net                                                                  | Login                                                                                                    |                                                                                                    |
|                                                                              | Please enter your username and                                                                                                    |                                                                                                    |
| nenu select " <b>Issuer</b>                                                  |                                                                                                    |                                                                                                    |
|                                                                              | Username:                                                                                                    |                                                                                                    |
| Profile (IOPP)".                                                             | Login Forgot Password                                                                                                    |                                                                                                    |
| ect "Launch IOPP".                                                           |                                                                                                    |                                                                                                    |
|                                                                              | Ginnie Mae Ente                                                                                                    | rprise Portal                                                                                                    |
| to see the Summary                                                           | Home My Profile RFS                                                                                                    |                                                                                                    |
|                                                                              | Welcome To Ginr Issuer Operational Performan                                                                                                    | ce Profile ws                                                                                                    |
|                                                                              | (IOPP)                                                                                                    |                                                                                                    |
|                                                                              | Welcome Mr. i oppuser (G_ioppuser)                                                                                                    |                                                                                                    |
| al                                                                           | Help   Li                                                                                                    |                                                                                                    |
|                                                                              | 7)                                                                                                    | As announced i                                                                                                    |
|                                                                              |                                                                                                    | Tokens. If yo                                                                                                    |
|                                                                              | Our Guaranty Matters ISSUER OPERATIONAL PERFORMANCE PROFIL Issuer Operational Performance Profil Issuer Operational Performance Profil Issuer Operational Performance Performance Profil Issuer Operational Performance Performance Performa | .E Period October 2015 💟 🧿 Batch Prin                                                                                                    |
| If the IOPP window is not automatically open, please click the button below. | OPP will be launched in a separate window (or                                                                                                    |                                                                                                    |
| ab depending your browser settings).                                         | Interest X<br>Were D: 2   major refer, Nonda Terr<br>Exercise 2   1   1   1   1   1   1   1   1   1                                                                                                    | Ter States                                                                                                    |
| Launch IOPP                                                                  | Normal         Balancia         Normal         Normal         Norma                                                                                                    |                                                                                                    |
|                                                                              |                                                                                                    | Constraints of the second second      |
|                                                                              |                                                                                                    | No. No. No.<br>No. No. No.<br>2 2 2 3 7 11er<br>2 2 2 3 4 Northly - Quantity                                                                                                    |
|                                                                              |                                                                                                    |                                                                                                    |
|                                                                              |                                                                                                    | An in the second second |
|                                                                              |                                                                                                    |                                                                                                    |
|                                                                              | Stagle Family - D. Matteriely - D. Hatteriely - Stagle Family -                                                                                                    | 2 Tack charges Of N + Page 1 of 1 + N = 0 Page - @ 17 mm                                                                                                    |

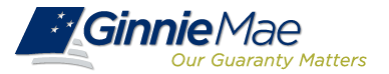

### **IOPP: Overall Navigation and Display**

- Filter between Absolute and Relative Tier scores using the drop-down menu in the upper left corner of the page.
- 2. Select the desired reporting period in the upper right section of the page.
- 3. Navigate between program types using tabs at the bottom of the page.
- 4. Monthly and quarterly trend lines for scores are shown on single graph.
- 5. The report that is currently being viewed can be printed using the print icons in the upper left corner of the page.
- To print the Summary, Operational, Default, and Metrics Details pages together, use the Batch Print button in the upper right corner of the page.
- 7. To select a report to view, use the tabs with the report names at the top of the page.

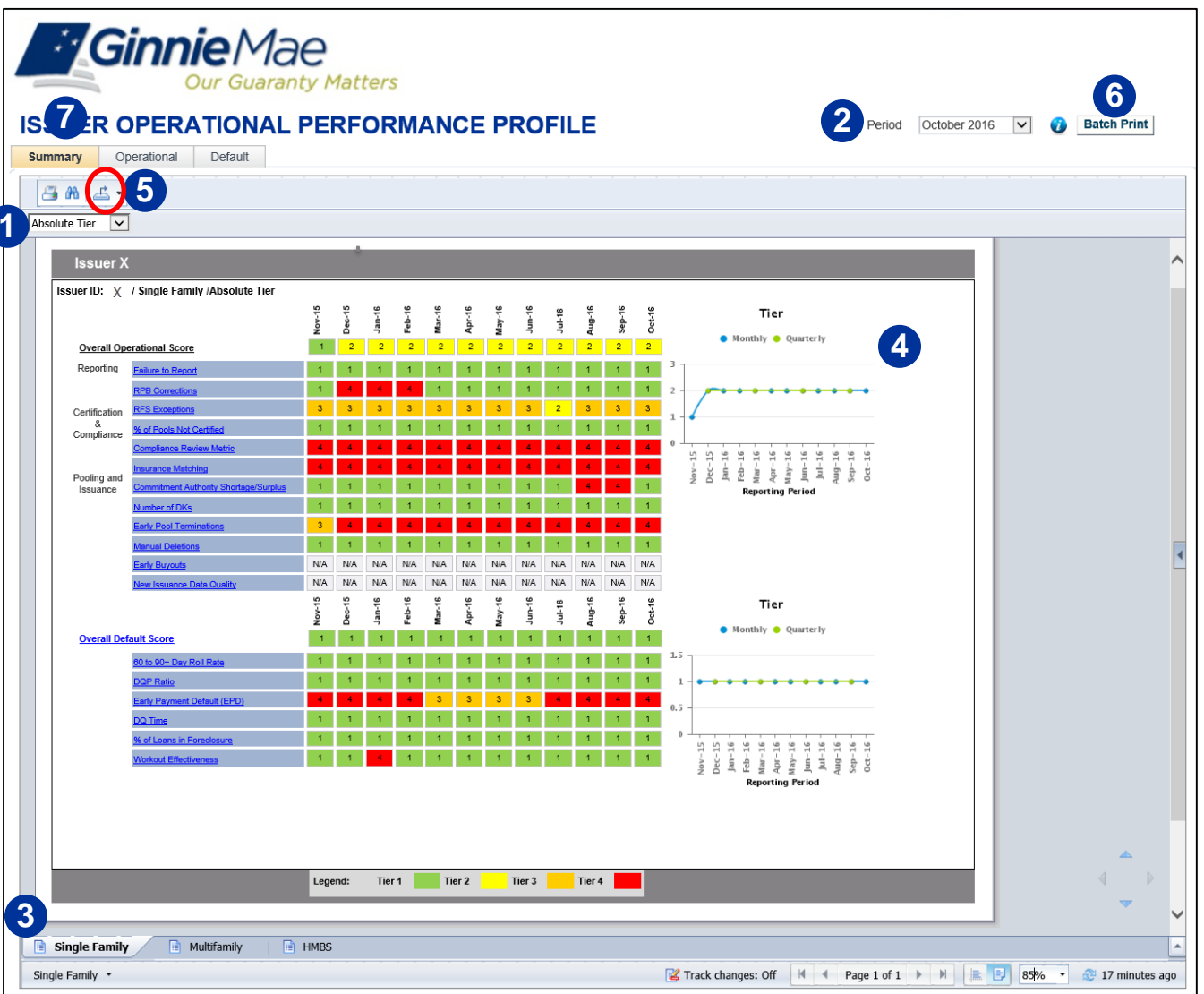

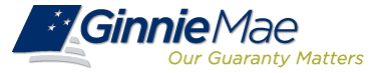

#### **IOPP: Absolute vs. Relative Tier Scores**

Absolute Tier scores are calculated based on benchmarks defined by Ginnie Mae. Absolute Tier scores for a given Issuer are independent of all other Issuers. In IOPP dashboards, Absolute Tier scores are displayed using color coding.

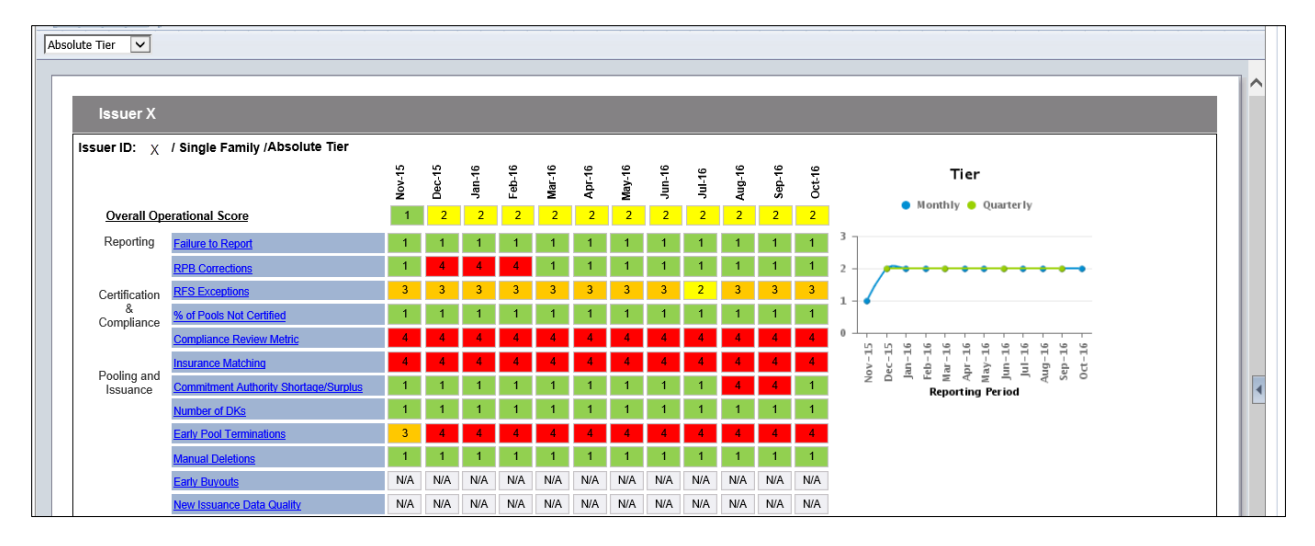

Relative Tier scores are calculated based on other Issuer scores within the same peer group. Tier cutoffs are determined by the quartiles of Issuer scores. Relative Tier scores are not displayed in color.

| Issuer X                |                                       |        |        |        |        |        |        |        |        |        |        |        |        |                                                   |
|-------------------------|---------------------------------------|--------|--------|--------|--------|--------|--------|--------|--------|--------|--------|--------|--------|---------------------------------------------------|
| suer ID: X              | / Single Family /Relative Tier        |        |        |        |        |        |        |        |        |        |        |        |        |                                                   |
|                         |                                       | Nov-15 | Dec-15 | Jan-16 | Feb-16 | Mar-16 | Apr-16 | May-16 | Jun-16 | Jul-16 | Aug-16 | Sep-16 | Oct-16 | Tier                                              |
| Overall Ope             | erational Score                       | 4      | 4      | 4      | 4      | 4      | 4      | 4      | 4      | 4      | 4      | 4      | 4      | <ul> <li>Monthly</li> <li>Quarterly</li> </ul>    |
| Reporting               | Failure to Report                     | 4      | 4      | 4      | 4      | 4      | 4      | 4      | 4      | 4      | 4      | 4      | 4      | 6                                                 |
|                         | RPB Corrections                       | 4      | 4      | 4      | 4      | 4      | 4      | 4      | 4      | 4      | 4      | 4      | 4      | 4                                                 |
| Certification           | RFS Exceptions                        | 4      | 4      | 4      | 4      | 3      | 4      | 3      | 4      | 3      | 4      | 4      | 4      |                                                   |
| &<br>Compliance         | % of Pools Not Certified              | 2      | 2      | 2      | 2      | 2      | 2      | 2      | 2      | 2      | 2      | 2      | 2      | 2 -                                               |
| Compliance              | Compliance Review Metric              | 4      | 4      | 4      | 4      | 4      | 4      | 4      | 4      | 4      | 4      | 4      | 4      |                                                   |
|                         | Insurance Matching                    | 3      | 3      | 4      | 4      | 4      | 4      | 3      | 3      | 4      | 4      | 3      | 3      |                                                   |
| Pooling and<br>Issuance | Commitment Authority Shortage/Surplus | 1      | 1      | 1      | 1      | 1      | 1      | 1      | 1      | 1      | 4      | 4      | 1      | v ă ≃ ż ż ż ż ż i i i i z i o<br>Reporting Period |
|                         | Number of DKs                         | 1      | 1      | 1      | 1      | 1      | 1      | 1      | 1      | 1      | 1      | 1      | 1      |                                                   |
|                         | Early Pool Terminations               | 3      | 4      | 4      | 4      | 4      | 4      | 4      | 4      | 4      | 4      | 4      | 4      |                                                   |
|                         |                                       | 2      |        | 2      |        |        | 2      | 2      | 2      | 4      |        | 4      |        |                                                   |

ιu

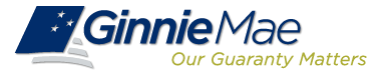

#### **IOPP: Summary Dashboard (1 of 2)**

#### To view the Summary Dashboard:

- The Summary page appears upon logging in to IOPP. The Program Type defaults to display Single Family. To change the Program Type, select the appropriate tab (Single Family, Multifamily, or HMBS). The applicable metrics will populate, including the overall operational score and overall default score. See appendix for overall score weights.
- Scoring defaults to display Absolute Tier scores. To change the view to display Relative Tier scores, use the drop-down in the upper left corner of the page.
- 3. On the graph, the tier values can be viewed by both monthly and quarterly trend.
- 4. Hover over each metric to view the metric definition.
- Select each metric to view intermediate calculations leading to tier values. Select "Overall Operational Score" or "Overall Default Score" to view details for all operational or default metrics. For a layout of metric details pages, see <u>Slide 16</u>.

The Summary Dashboard displays the overall performance of the Issuer in regards to the tier for each Operational and Default Metric. This includes the overall Operational and Default scores.

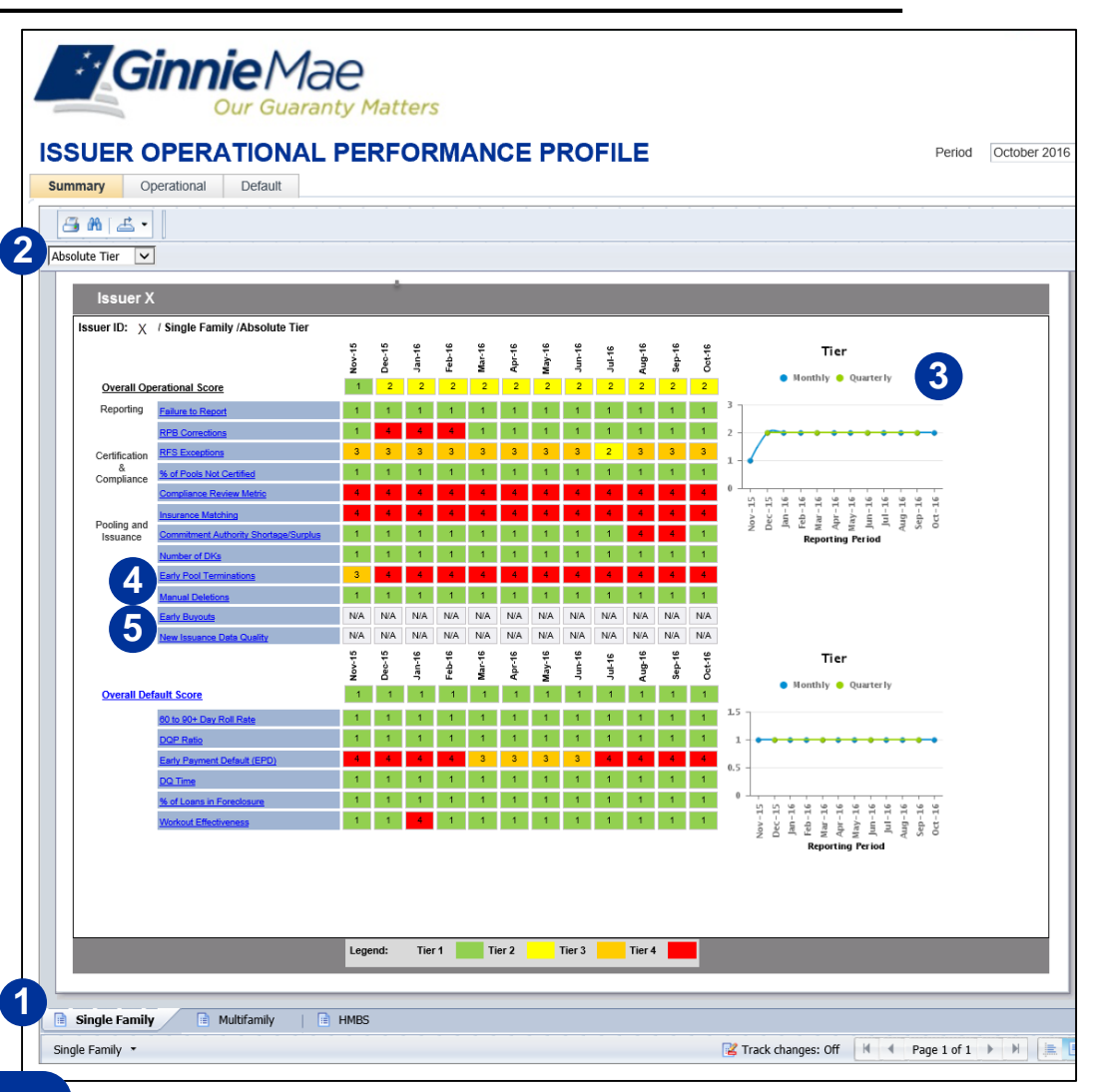

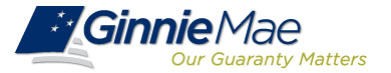

#### **IOPP: Summary Dashboard (2 of 2)**

- 6. Hover over each tier in the legend to view the criteria for the tier.
- Press the 'Print' button to generate a PDF file of the Summary page, which can be saved or printed.

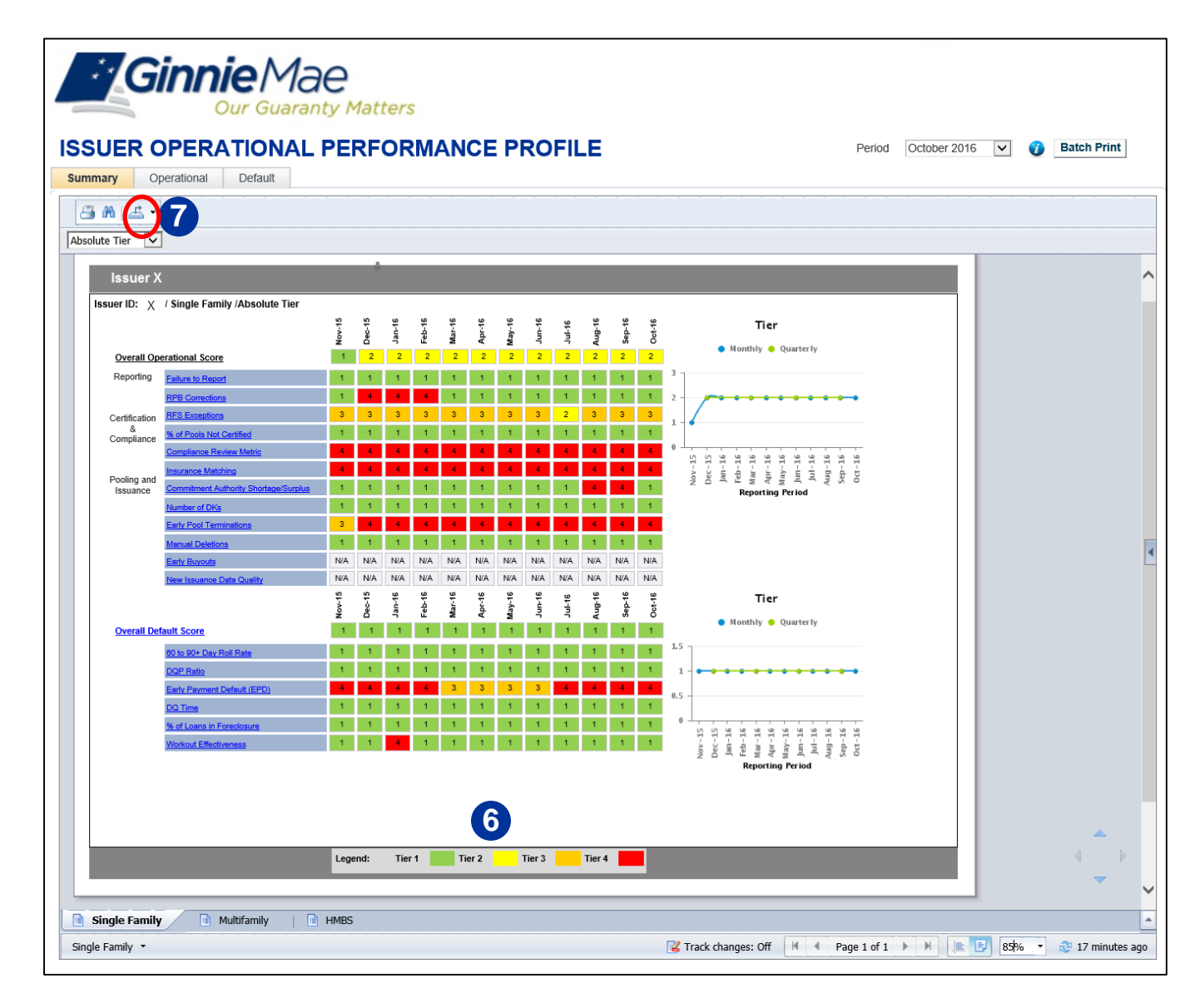

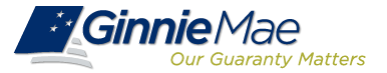

### **IOPP: Operational Dashboard (1 of 2)**

To view the Operational Dashboard:

- 1. Select the 'Operational' tab at the top of the page.
- The Program Type defaults to display Single Family. To change the Program Type, select the appropriate tab at the bottom of the page (Single Family, Multifamily, or HMBS). The applicable metrics will populate for the Issuer, as well as the Peer Group and Platinum Standard. See appendix for these calculations. (Program tabs shown in <u>Slide 9</u>).
- 3. Scoring defaults to display Absolute Tier scores. To change the view to display Relative Tier scores, use the drop-down in the upper left corner of the page.
- 4. On the graph, the Tier values can be viewed by both the metric trend and the tier trend, by either month or quarter.

| Ginnie                                   | Mae                 | ò           |        |        |        |        |        |        |        |        |        |        |                                                                                                    |                                     |
|------------------------------------------|---------------------|-------------|--------|--------|--------|--------|--------|--------|--------|--------|--------|--------|----------------------------------------------------------------------------------------------------|-------------------------------------|
| Our C<br>UER OPERATIC<br>Defational Defa | Guaranty<br>DNAL PI | Matt<br>ERF | ori    | /IAN   | CEI    | PRC    | FIL    | E      |        |        |        |        | Period October 2016 🗸 👩 🖪                                                                                  | tch Print                           |
| M L ·                                    |                     |             |        |        |        |        |        |        |        |        |        |        |                                                                                                    |                                     |
| Issuer X                                 |                     |             |        |        |        |        |        |        |        |        |        |        |                                                                                                    |                                     |
| Issuer ID: $\chi$ / Single Famil         | y / Absolute T      | Dec-15      | Jan-16 | Feb-16 | Mar-16 | Apr-16 | May-16 | Jun-16 | Jul-16 | Aug-16 | Sep-16 | Oct-16 |                                                                                                    |                                     |
| Failure to Report                        | -                   | _           |        | _      | -      |        | -      |        |        | 1      |        | -      | Tier                                                                                                    |                                     |
| Absolute Tier                            | 1                   | 1           | 1      | 1      | 1      | 1      | 1      | 1      | 1      | 1      | 1      | 1      | Monthly Quarterly                                                                                          |                                     |
| Platinum Standard                        | 0.00                | 0.00        | 0.00   | 0.00   | 0.00   | 0.00   | 0.00   | 0.00   | 0.20   | 0.00   | 0.00   | 0.00   |                                                                                                    |                                     |
| Peer Group                               | 0.00                | 0.00        | 0.00   | 0.00   | 0.17   | 0.17   | 0.17   | 0.17   | 0.20   | 0.00   | 0.00   | 0.00   | 3                                                                                                    | 80                                  |
| Issuer X                                 | 0.00                | 0.00        | 0.00   | 0.00   | 0.00   | 0.00   | 0.00   | 0.00   | 0.00   | 0.00   | 0.00   | 0.00   | 2<br>1<br>0<br>                                                                                            | 60<br>40<br>20<br>0<br>51-1<br>51-5 |
| RPB Corrections                          |                     |             |        |        |        |        |        |        |        |        |        |        | ુ તે કે કે કે કે કે કે કે કે કે કે કે કે કે                                                                | °N De                               |
| Absolute Tier                            | 1                   | 4           | 4      | - 4    | 1      | 1      | 1      | 1      | 1      | 1      | 1      | 1      | 🔵 Monthly 😑 Quarterly                                                                                      |                                     |
| Platinum Standard                        | 0.00                | 0.20        | 0.20   | 0.20   | 0.00   | 0.00   | 0.00   | 0.00   | 0.00   | 0.00   | 0.00   | 0.00   |                                                                                                    | 2                                   |
| Peer Group                               | 0.00                | 0.20        | 0.20   | 0.20   | 0.00   | 0.00   | 0.00   | 0.00   | 0.00   | 0.00   | 0.00   | 0.00   |                                                                                                    |                                     |
| Issuer X                                 | 0.00                | 1.00        | 1.00   | 1.00   | 0.00   | 0.00   | 0.00   | 0.00   | 0.00   | 0.00   | 0.00   | 0.00   |                                                                                                    | .6                                  |
|                                          |                     |             |        |        |        |        |        |        |        |        |        |        | 0<br>Nov-15<br>Jan-16<br>Mar-16<br>Mar-16<br>Mar-16<br>Mar-16<br>Jul-16<br>Jul-16<br>Jul-16<br>Mug-16<br>C | Nov-15 Dec-15                       |
| RFS Exceptions                           |                     |             |        |        |        |        |        |        |        |        |        |        | Tier                                                                                                    |                                     |
| Absolute Tier                            | 3                   | 3           | 3      | 3      | 3      | 3      | 3      | 3      | 2      | 3      | 3      | 3      | 🔴 Monthly 🕚 Quarterly                                                                                      |                                     |
| Platinum Standard                        | 0.04                | 0.03        | 0.02   | 0.02   | 0.02   | 0.02   | 0.02   | 0.02   | 0.03   | 0.03   | 0.03   | 0.03   |                                                                                                    | 05 0                                |
| Peer Group                               | 0.04                | 0.03        | 0.02   | 0.02   | 0.03   | 0.03   | 0.03   | 0.03   | 0.03   | 0.03   | 0.03   | 0.03   |                                                                                                    | .05                                 |
| Issuer X                                 | 0.04                | 0.04        | 0.03   | 0.03   | 0.03   | 0.03   | 0.03   | 0.04   | 0.03   | 0.03   | 0.03   | 0.03   | 2                                                                                                    | .02                                 |

The Operational Dashboard displays the overall tier and metric value for all Operational Metrics. These include Platinum Standard average, Peer Group average, and Issuer metric values.

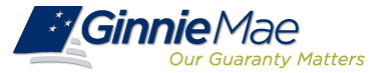

### **IOPP: Operational Dashboard (2 of 2)**

- 5. Hover over each metric to view definition.
- 6. Select each metric to view interr calculations leading to tier value layout of the details page for a g metric, see Slide 16.
- 7. Hover over the each tier in the le view the criteria for the tier (refe <u>12</u>)
- 8. Press the 'Print' button to genera file of the Operational Metrics da

compliance

**Compliance Review Metric** Insurance Matching

| over each metric to view the metric on.                                                                                                |                                                                                                    | <b>Mae</b><br>Iaranty                                          | Matte                                                  | ers                               |                                                   |                                                   |                                                   |                                                   |                                                        |                                                   |                                                        |                                                   |                                                        |                                                                                                    |
|----------------------------------------------------------------------------------------------------|----------------------------------------------------------------------------------------------------|----------------------------------------------------------------|--------------------------------------------------------|-----------------------------------|---------------------------------------------------|---------------------------------------------------|---------------------------------------------------|---------------------------------------------------|--------------------------------------------------------|---------------------------------------------------|--------------------------------------------------------|---------------------------------------------------|--------------------------------------------------------|----------------------------------------------------------------------------------------------------|
| each metric to view intermediate<br>ations leading to tier values. For a<br>of the details page for a given<br>, see <u>Slide 16</u> . | ISSUER OPERATION                                                                                                    |                                                                | ERFC                                                   | DRM                               | /AN                                               | CEF                                               | PRO                                               | FILE                                              | E                                                      |                                                   |                                                        |                                                   |                                                        | Period October 2016 💟 🍞 Batch Print                                                                                                    |
| ne criteria for the tier (refer to <u>Slide</u>                                                                                        | 6 Enjure to Report                                                                                                    | Nov-15                                                         | Dec-15                                                 | Jan-16                            | Feb-16                                            | Mar-16                                            | Apr-16                                            | May-16                                            | Jun-16                                                 | Jul-16                                            | Aug-16                                                 | Sep-16                                            | Oct-16                                                 | Tier                                                                                                    |
| the 'Print' button to generate a PDF<br>the Operational Metrics dashboard.                                                             | Absolute Tier<br>Platinum Standard<br>Peer Group<br>Issuer X<br>RPB Corrections<br>Absolute Tier<br>Platinum Standard<br>Peer Group<br>- Issuer X<br>RFS Exceptions | 1<br>0.00<br>0.00<br>0.00<br>0.00<br>1<br>0.00<br>0.00<br>0.00 | 1<br>0.00<br>0.00<br>0.00<br>4<br>0.20<br>0.20<br>1.00 | 1<br>0.00<br>0.00<br>0.00<br>0.00 | 1<br>0.00<br>0.00<br>0.00<br>0.20<br>0.20<br>1.00 | 1<br>0.00<br>0.17<br>0.00<br>0.00<br>0.00<br>0.00 | 1<br>0.00<br>0.17<br>0.00<br>0.00<br>0.00<br>0.00 | 1<br>0.00<br>0.17<br>0.00<br>0.00<br>0.00<br>0.00 | 1<br>0.00<br>0.17<br>0.00<br>1<br>0.00<br>0.00<br>0.00 | 1<br>0.20<br>0.20<br>0.00<br>0.00<br>0.00<br>0.00 | 1<br>0.00<br>0.00<br>0.00<br>1<br>0.00<br>0.00<br>0.00 | 1<br>0.00<br>0.00<br>0.00<br>0.00<br>0.00<br>0.00 | 1<br>0.00<br>0.00<br>0.00<br>1<br>0.00<br>0.00<br>0.00 | Henthly Quarterly<br>Henthly Quarterly<br>Henthly Quarterly<br>Henthly Quarterly<br>Henthly Quarterly<br>Henthly Quarterly<br>Henthly Quarterly<br>Henthly Quarterly<br>Henthly Quarterly<br>Henthly Quarterly<br>Henthly Reserved to the second second secon                                                                                                    |
| Definition: Based on total (50%), high (30%),<br>findings from the most recently completed (<br>review.                                | and repeat (20%)<br>Ginnie Mae compliance                                                                                                    | 3<br>0.04<br>0.04<br>0.04                                      | 3<br>0.03<br>0.03<br>0.04                              | 3<br>0.02<br>0.02<br>0.03         | 3<br>0.02<br>0.02<br>0.03                         | 3<br>0.02<br>0.03<br>0.03                         | 3<br>0.02<br>0.03<br>0.03                         | 3<br>0.02<br>0.03<br>0.03                         | 3<br>0.02<br>0.03<br>0.04                              | 2<br>0.03<br>0.03<br>0.03                         | 3<br>0.03<br>0.03<br>0.03                              | 3<br>0.03<br>0.03<br>0.03                         | 3<br>0.03<br>0.03<br>0.03                              | Menthly Quarterly<br>4<br>2<br>1<br>0,05<br>0,04<br>0,04<br>0,05<br>0,04<br>0,02<br>0,02<br>0, |
| Formula: Number of Total Findings * (50%) +<br>Findings * (30%) + Number of Repeat Findin<br>From Most Recent Field Review.            | · Number of High<br>gs * (20%). Taken                                                                                                    |                                                                |                                                        |                                   |                                                   |                                                   |                                                   |                                                   |                                                        |                                                   |                                                        |                                                   |                                                        |                                                                                                    |

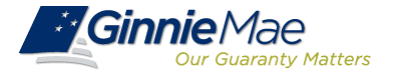

### **IOPP: Default Dashboard**

## To view the Default Dashboard (for SF Issuers only):

- 1. Select the 'Default' tab.
- Default metric values for the Issuer will be displayed for the 12 month period.
   Additionally, Platinum Standard and Controlled Peer Group average will be shown. See appendix for calculations.
- 3. On the graph, the tier values can be viewed by both the metric trend and the tier trend, by either month or quarter.
- 4. Hover over each metric to view the metric definition.
- Select each metric to view intermediate calculations leading to tier values. For a layout of the details page for a given metric, see <u>Slide 16</u>.
- 6. Hover over the each tier in the legend at the bottom of the page to view the criteria for the tier. (Refer to <u>Slide 12</u>).
- 7. Press the 'Print' button to generate a PDF file of the Default Metrics dashboard.

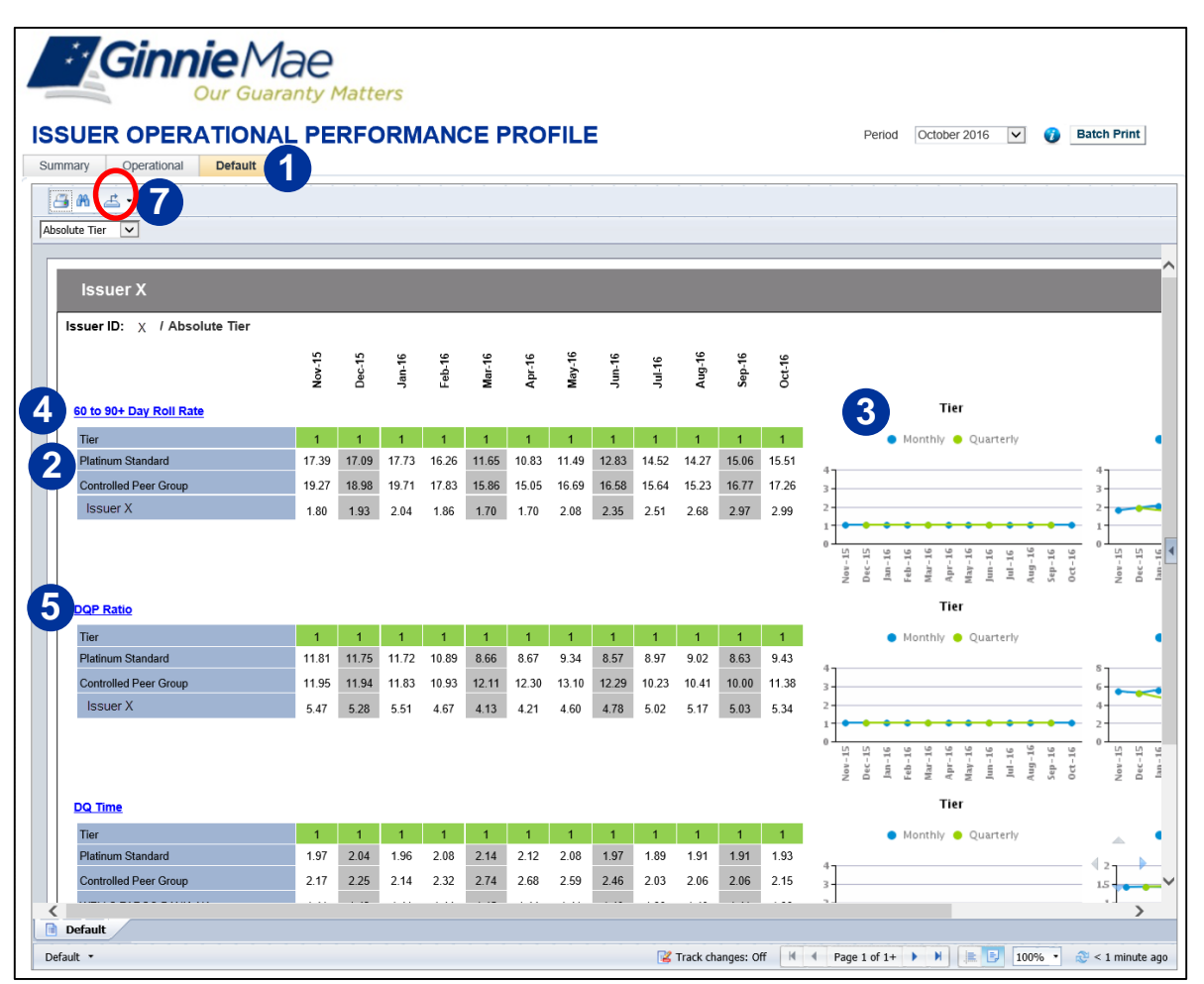

The Default Dashboard displays the overall tier and metric value for the Default Metrics. These include the Platinum Standard, Controlled Peer Group average, and Issuer metric values.

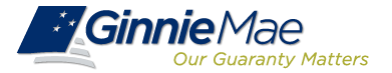

#### **IOPP: Metric Details**

#### To view Metric Details:

- 1. View all operational or default metric details on a single page
  - A page containing all operational metric details can be accessed by selecting "Overall Operational Score" from the Summary page
  - A page containing all default metric details can be accessed by selecting "Overall Default Score" from the Summary page
- 2. View details for a single metric:
  - A page containing the metric details for one given operational metric can be accessed by clicking on that individual metric either on the Summary or Operational Metrics page
  - A page containing the metric details for one given default metric can be accessed by clicking on that individual metric either on the Summary or Default Metrics page

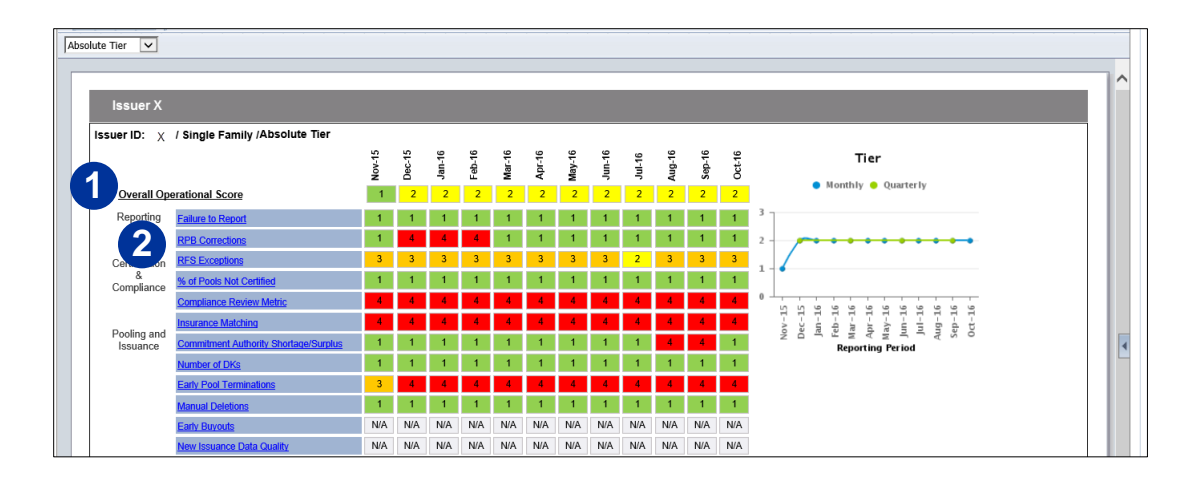

#### Metric Details Displayed upon clicking "RPB Corrections" Hyperlink:

#### **RPB** Corrections

If Issuer failed to submit critical RPB corrections by the 4th business day or had a manual RPB correction after the 4th business day, the metric value is 1, else it is 0. Then summed over 3 month period.

|                                               | Aug-16 | Sep-16 | Oct-16 | Total |
|-----------------------------------------------|--------|--------|--------|-------|
| Critical RPB Corrections by 4th Business Day  | 0      | 0      | 0      | 0     |
| Manual RPB Corrections after 4th Business Day | 0      | 0      | 0      | 0     |
| IOPP RPB Corrections Metric                   | 0      |        |        |       |

Metric Details allow users to view the intermediate scores leading to overall metric calculations.

### **Appendix: Definition of Operational Metrics (1 of 3)**

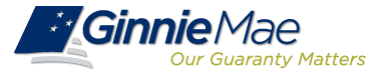

The following slides define the Operational Metrics used within the IOPP tool and indicates the program types that consider each of these metrics.

| Metric            | Definition                                                                                                    | Formula                                                                                                    | Applicable<br>Program(s) |
|-------------------|----------------------------------------------------------------------------------------------------|----------------------------------------------------------------------------------------------------|--------------------------|
| Failure to Report | Failure to report remaining principal balance<br>(RPB) or 10D through GinnieNet or to report<br>Monthly Investor Reporting through RFS.                                                                                                    | Number of times Issuer fails to report Monthly RFS Pool Reporting and<br>Monthly Report Certification in a given month by the required deadlines,<br>the Issuer will receive a "1". If the Issuer passes all in a given month, the<br>issuer will receive a "0". This value is summed over the most recent 6-<br>month period from the user-selected reporting period              | SF, MF,<br>HMBS          |
| RPB Corrections   | Binary metric for whether or not an Issuer has<br>failed to submit critical RPB corrections timely<br>or has had to submit manual RPB corrections<br>after the 4th business day at least once during<br>each month, summed over the most recent 3<br>month period. | If Issuer has failed to submit critical RPB corrections by the 4th business day OR if Issuer has had a manual RPB correction after the 4th business day in a given month, the Issuer will receive 1. Else it is 0. The metric will calculate a sum over the most recent 3 month period                                                                                             | SF, MF,<br>HMBS          |
| RFS Exceptions    | The percentage of loans and pools with exceptions from RFS reporting.                                                                                                    | (Number of Pools with Errors and Critical Exceptions / Number of Active<br>Pools) * (30%) + (Number of Loans with Errors and Critical Exceptions /<br>Number of Active Loans) * (30%) + (Number of Pools with High, Medium<br>and Low Exceptions / Number of Active Pools) * (20%)<br>+ (Number of Loans with High, Medium and Low Exceptions / Number of<br>Active Loans) * (20%) | SF, MF                   |

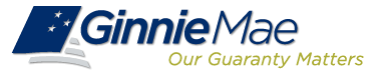

| Metric                               | Definition                                                                                                    | Formula                                                                                                    | Applicable<br>Program(s) |
|--------------------------------------|----------------------------------------------------------------------------------------------------|----------------------------------------------------------------------------------------------------|--------------------------|
| Compliance Review<br>Metric          | Based on total (50%), high (30%), and repeat (20%) findings from the most recently completed Ginnie Mae compliance review.                        | Number of Total Findings * (50%) + Number of High Findings * (30%) + Number of Repeat Findings * (20%). Taken From Most Recent Field Review.                                            | SF, MF,<br>HMBS          |
| Number of Don't Knows<br>(DKs)       | The number of Don't Knows over a 12 month period.<br>A DK is a failed transaction at the Federal Reserve<br>due to incorrect account information. | Number of DKs in Past 12 Months / Number of Pools Issued in Past 12 Months                                                                                                    | SF, MF,<br>HMBS          |
| Manual Deletions                     | Pools requiring a manual removal from GinnieNet due to varying circumstances.                                                                     | Number of Manual Deletions in the Past 3 Months                                                                                                    | SF, MF,<br>HMBS          |
| Disclosure Edits                     | Number of database corrections over a 3 month period.                                                                                             | Number of Corrections in Past 3 Months                                                                                                    | MF                       |
| New Pool Errors                      | Number of errors at the time of pool submission over a 3 month period.                                                                            | Number of Errors at Time of Pool Submission in Past 3 Months                                                                                                    | MF                       |
| Insufficient<br>Commitment Authority | Number of pooling errors due to insufficient commitment authority over a 3 month period.                                                          | Number of Pooling Errors Due to Insufficient Commitment<br>Authority in Past 3 Months                                                                                                   | MF                       |
| HRA Exceptions                       | The percentage of loans and pools with exceptions from HRA reporting.                                                                             | (Total # of Pool Exceptions/# Pools Reported)*(50%) + (Total<br># of Loan Exceptions/# Loans Reported)*(25%) + (Total # of<br>Participation Exceptions/# Participations Reported )*25%) | HMBS                     |
| Percentage of Pools not<br>Certified | The percentage of pools not certified after 12 months.                                                                                            | Number of Pools Issued More Than 12 Months Ago Not<br>Certified / Number of Pools Issued More Than 12 Months Ago                                                                        | SF, HMBS                 |

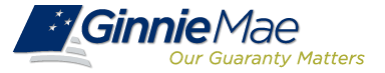

| Metric                                                                  | Definition                                                                                                    | Formula                                                                                                    | Applicable<br>Program(s) |
|-------------------------------------------------------------------------|----------------------------------------------------------------------------------------------------|----------------------------------------------------------------------------------------------------|--------------------------|
| Commitment Authority<br>Shortage/Surplus                                | Percentage of commitment authority remaining over a 4 month window                                                                                                    | Total commitment authority outstanding / Total 4 month usage                                                       | SF, HMBS                 |
| Insurance Matching                                                      | The percentage of loans that are found in agency<br>endorsement guarantee data within 7 to 12 months<br>of pool issuance.                                                       | Number of Matched Loans in Pools Issued 7 to 12 Months Ago<br>/ Number of Loans in Pools Issued 7 to 12 Months Ago | SF, HMBS                 |
| Early Pool Terminations                                                 | The number of Early Pool Terminations over a 12 month period.                                                                                                    | Number of Early Pool Terminations in Past 12 Months /<br>Number of Pools Issued in Past 12 Months                  | SF, HMBS                 |
| Failure to Purchase<br>Participations when<br>Mandatory Event<br>Occurs | Number of participations related to a HECM not<br>purchased when the outstanding principal balance of<br>the related HECM equals or exceeds 98% of the<br>maximum claim amount. | Number of Loans with UPB Greater Than 98% of Maximum<br>Claims / Number of Loans                                   | HMBS                     |

### **Appendix: Definition of New Operational Metrics**

This slide defines the new metrics defined with the IOPP Enhancements. All new metrics are Operational Metrics.

| Metric                          | Definition                                                                                                    | Formula                                                                                                    | Applicable<br>Program(s) |
|---------------------------------|----------------------------------------------------------------------------------------------------|----------------------------------------------------------------------------------------------------|--------------------------|
| Early Buyouts                   | The percentage of buyouts related to payoffs, loan substitutions, and other reasons compared to issuance activity over the past 6 months.                | Number of loans liquidated due to reason codes 1,5,<br>and 6 from loans that were issued within the past 6<br>months / Total issuances over the past 6 months                                                                                                    | SF                       |
| New Issuance Data<br>Quality    | The percentage of instances flagged for exceeding<br>data quality thresholds of new issuances as a<br>percentage of loans issued over the past 6 months. | Sum of number of loans in pools issued in the most<br>recent 6 months where any of the following apply /<br>Sum of number of loans in pools issued in the most<br>recent 6 months.<br>•Upfront MIP Rate is Invalid (FHA, Loan Purpose = 1<br>only) PLUS<br>•Annual MIP Rate is Invalid (FHA, Loan Purpose = 1<br>only) PLUS<br>•Credit Score in (100, 200) where Loan Purpose = 1<br>PLUS and Agency is not PIH<br>•Debt to Income (DTI) > 65% where Loan Purpose = 1<br>PLUS<br>•Debt to Income (DTI) < 10% where Loan Purpose = 1<br>PLUS<br>•LTV > CLTV PLUS<br>•LTV > 125 PLUS<br>•LTV < 10 PLUS<br>•CLTV > 200 PLUS<br>•CLTV < 10 | SF                       |
| Late Pool Re-<br>certifications | Multifamily pools past due for re-certification following a servicing or document custodian transfer.                                                    | Number of Multifamily pools currently past due for re-<br>certification                                                                                                    | MF                       |

### Appendix: Definition of Default Metrics (SF Only)

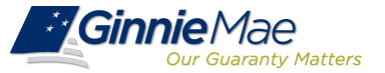

This slide defines the Default Metrics used within the IOPP tool. All Default Metrics apply to the Single Family program only.

| Metric                                | Definition                                                                                                    | Formula                                                                                                    |
|---------------------------------------|----------------------------------------------------------------------------------------------------|----------------------------------------------------------------------------------------------------|
| 60 to 90+ Day Roll Rate               | The percentage of loans that move from at least 60 days delinquent to 90 or more days delinquent within a given period based on a rolling 3 month average. | Rolling 3 Month Average of (Number of DQ60 that<br>Transition to DQ90 + / Number of Initial Period DQ60<br>Loans)                                |
| DQP Ratio                             | Amount of cumulative delinquent principal and interest (P&I) divided by monthly P&I for all pooled loans.                                                  | Sum of Cumulative Delinquent P&I / Sum of Monthly P&I                                                                                            |
| Early Payment Default<br>(EPD)        | The percentage of loans that become 60 days or more delinquent in the first 6 months.                                                                      | Number of DQ60+ Loan in Pools Issued within Past 6<br>Months / Number of Loans in Pools Issued within Past 6<br>Months                           |
| DQTime                                | The average number of months that loans remain delinquent from the point of last paid installment.                                                         | Average of (Reporting Date - Last Payment Date) for all<br>Delinquent Loans                                                                      |
| Percentage of Loans in<br>Foreclosure | The percentage of loans with a foreclosure status.                                                                                                    | Number of Foreclosed Loans in Pools / Total Number of Loans in Pools                                                                             |
| Workout Effectiveness                 | The percentage of loan modifications current after 6 months.                                                                                               | Number of Current (Non-Delinquent) Loan Modifications<br>Pooled in Past 6 Months / Number of Total Loan<br>Modifications Pooled in Past 6 Months |

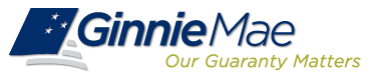

#### **Appendix: Weighting of Metrics for Overall Operational Scores**

|                         | Metric                                                         | Weight<br>(SF) | Weight<br>(HMBS) | Weight<br>(Multifamily) |  |
|-------------------------|----------------------------------------------------------------|----------------|------------------|-------------------------|--|
|                         | Failure to Report                                              | 10%            |                  |                         |  |
|                         | RPB Corrections                                                | 25%            |                  |                         |  |
| Paparting               | RFS Exceptions                                                 | 5%             | n/a              | 10%                     |  |
| Kepoliting              | HRA Exceptions                                                 | n/a            | 5%               | n/a                     |  |
|                         | Disclosure Edits                                               |                | n/a              | 10%                     |  |
|                         | New Pool Errors                                                |                | 15%              |                         |  |
|                         | Percentage of Pools not Certified                              |                | n/a              |                         |  |
| Certification and       | Compliance Review Metric                                       |                | n/a              |                         |  |
| Compliance              | Failure to Purchase Participations when Mandatory Event Occurs | n/a            | 10%              | n/a                     |  |
|                         | Insurance Matching                                             |                | n/a              |                         |  |
| Compliance              | Compliance Review Metric n/a 10                                |                |                  |                         |  |
|                         | Commitment Authority Shortage/Surplus                          | 5%             |                  | n/a                     |  |
|                         | Number of Don't Knows (DKs)                                    | 10% 59         |                  | %                       |  |
| Pooling and<br>Issuance | Early Pool Terminations                                        | 10%            | 5%               | n/a                     |  |
|                         | Manual Deletions                                               | 5%             |                  | 10%                     |  |
|                         | Insufficient Commitment Authority                              |                | n/a              | 5%                      |  |

New metrics are not assigned weights to be included in overall scores.

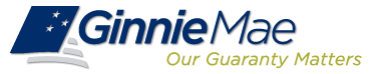

### Appendix: Weighting of Metrics for Overall Default Scores

|  |                    | Metric                      | Weight (SF) |
|--|--------------------|-----------------------------|-------------|
|  |                    | 60 to 90+ Day Roll Rate     | 14.167%     |
|  |                    | DQP Ratio                   | 24.167%     |
|  | Default Management | Early Payment Default (EPD) | 14.167%     |
|  | (SF Only)          | DQTime                      | 14.167%     |
|  |                    | % of Loans in Foreclosure   | 19.167%     |
|  |                    | Workout Effectiveness       | 14.167%     |

The following slides define the weights used to calculate the overall Default Issuer scores.

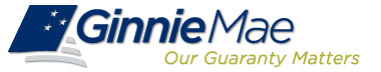

This slide defines the calculations for both Operational and Default metrics in IOPP.

| Operational Metric Calculations          |                                                                                                    |  |  |  |  |
|------------------------------------------|----------------------------------------------------------------------------------------------------|--|--|--|--|
| Overall Relative Operational Metric Tier | Calculated by multiplying the individual tiers for each metric by the pre-determined weights for each metric, summing the results for each Issuer, and ranking the result into quartiles                                               |  |  |  |  |
| Overall Operational Absolute Score       | Calculated by multiplying the individual tiers for each metric by the pre-determined weights for each metric, summing the individual weighted scores by Issuer, dividing by the total weight, and rounding down to the nearest integer |  |  |  |  |
| Peer Group Average                       | Calculated by taking the average of all the Issuers' Scores in each Peer Group                                                                                                    |  |  |  |  |
| Platinum Standard                        | Calculated by taking the average of the scores for the Top 5 Issuers in each Peer Group                                                                                                    |  |  |  |  |

| Default Metric Calculations          |                                                                                                    |  |  |  |  |
|--------------------------------------|----------------------------------------------------------------------------------------------------|--|--|--|--|
| Overall Relative Default Metric Tier | Calculated by multiplying the individual tiers by the pre-determined weights for each metric, summing the results for each Issuer, and ranking the result into quartiles                                                               |  |  |  |  |
| Overall Default Absolute Score       | Calculated by multiplying the individual tiers for each metric by the pre-determined weights for each metric, summing the individual weighted scores by Issuer, dividing by the total weight, and rounding down to the nearest integer |  |  |  |  |
| Platinum Standard                    | Calculated by taking the average of the scores for the Top 5 Issuers in each Peer Group                                                                                                    |  |  |  |  |
| Controlled Peer Group Average        | Calculated based on the process documented in the following slides                                                                                                    |  |  |  |  |

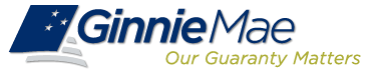

#### **Appendix: Metric Calculation: Peer and Control Groups**

The following slides define the process through which peer and control groups are calculated.

Step 1: Divide Issuers into Different Peer Groups based on Portfolio Size: Applied to Operational & Default Metrics

| Program       | Peer Groups                                                                                                    |  |  |  |  |  |  |
|---------------|----------------------------------------------------------------------------------------------------|--|--|--|--|--|--|
|               | Mega: Greater than 400,000 loans in portfolio                                                                                              |  |  |  |  |  |  |
|               | <ul> <li>Large: Greater than 75,000 and less than or equal to 400,000 loans in portfolio</li> <li>Depository and Non-Depository</li> </ul> |  |  |  |  |  |  |
| Single Family | <ul> <li>Medium: Greater than 10,000 and less than or equal to 75,000 loans in portfolio</li> <li>Depository and Non-Depository</li> </ul> |  |  |  |  |  |  |
|               | <ul> <li>Small: Greater than 2,500 and less than or equal to 10,000 loans in portfolio</li> <li>Depository and Non-Depository</li> </ul>   |  |  |  |  |  |  |
|               | <ul> <li>Very Small: Less than or equal to 2,500 loans in portfolio</li> <li>Depository and Non-Depository</li> </ul>                      |  |  |  |  |  |  |
|               | Large: Greater than \$5 Billion                                                                                                    |  |  |  |  |  |  |
| Multifamily   | Medium: Greater than \$1 Billion and less than or equal to \$5 Billion                                                                     |  |  |  |  |  |  |
| Watharmy      | Small: Greater than \$250 Million and less than or equal to \$1 Billion                                                                    |  |  |  |  |  |  |
|               | Very Small: Less than or equal to \$250 Million                                                                                            |  |  |  |  |  |  |
| HMBS          | All HMBS Issuers                                                                                                    |  |  |  |  |  |  |

#### **Appendix: Metric Calculation: Peer and Control Groups**

#### Step 2: Partition Loans into Different Buckets (Control Variables): Applied Only to Default Metrics (SF Issuers)

| Peer<br>Group       | State/Region                                                                              | Cohort                                                   | Purpose                                         |  |  |
|---------------------|-------------------------------------------------------------------------------------------|----------------------------------------------------------|-------------------------------------------------|--|--|
| Mega and<br>Large   | State:<br>(AL, AK, AR, AZ, etc)                                                           | (2010 and after, 2007~2010,<br>2003~2007, prior to 2003) | (Purchase, Refinance, Modification,<br>and N/A) |  |  |
| Medium<br>and Small | Region:<br>(Northeast, Atlantic, Southeast, and<br>etc)                                   | (2010 and after, 2007~2010,<br>2003~2007, prior to 2003) | (Purchase, Refinance, Modification,<br>and N/A) |  |  |
| Very Small          | No control variables because portfolio size is too small to conduct a meaningful analysis |                                                          |                                                 |  |  |

The following slides illustrate the process through which peer and control groups are calculated.

| Issuer<br>X's<br>Bucket<br>Level | State | Bucket<br>Cohort | Purpose      | Issuer's Loan<br>Counts in a<br>Bucket | Total Issuer's<br>Loan Counts | Issuer's % of<br>Loans<br>[A] | DQP Ratio of<br>Peers' Loans in<br>Same Buckets<br>[B] | [A] × [B] |
|----------------------------------|-------|------------------|--------------|----------------------------------------|-------------------------------|-------------------------------|--------------------------------------------------------|-----------|
| Records                          | VA    | 2012             | Purchase     | 190                                    | 237,109                       | 0.08%                         | 1.1%                                                   | 0.001%    |
|                                  | VA    | 2012             | Refinance    | 142                                    | 237,109                       | 0.06%                         | 3.7%                                                   | 0.002%    |
| •                                | VA    | 2012             | Modification | 1399                                   | 237,109                       | 0.59%                         | 1.2%                                                   | 0.007%    |
|                                  |       | о                |              |                                        |                               | 0                             |                                                        | 0         |
|                                  |       | 0                |              |                                        |                               | 0                             |                                                        | 0         |
|                                  |       | о                |              |                                        |                               | 0                             |                                                        | 0         |
|                                  |       | Total – All Bu   | uckets       |                                        |                               | 100%                          |                                                        | 34.2%     |

**Ginnie**Mae

*Guaranty Matters* 

#### Issuer X has Loans in 1,063 Buckets and here are some examples:

| Calculation Step                                | Definition                                                                                                    |
|-------------------------------------------------|----------------------------------------------------------------------------------------------------|
| Issuer's % of Loans [A]                         | <ul> <li>% of loans in each bucket for Issuer X</li> <li>Sum of Issuer's % of Loans would be 100%</li> </ul>                                                                                                    |
| DQP Ratio of Peers' Loans<br>in Same Bucket [B] | <ul> <li>DQP Ratio of all Large Loans that are in each bucket, EXCEPT for Issuer X's Loans</li> <li>In this case, only Issuer Y and Issuer Z (2 out of 3 Large Issuers) Loans are used to compute the DQP Ratio in each bucket</li> </ul>            |
| [A] x [B]                                       | <ul> <li>(Issuer's % of Loans) X (DQP Ratio of Peer Group's Loans in a Bucket)</li> <li>Weighted average DQP Ratio of Peer Group, excluding Issuer X, where the weighting is based on<br/>Issuer X's distribution of loans across buckets</li> </ul> |
| Sum of [A] x [B]                                | Equals Controlled Peer Group Average of DQP Ratio                                                                                                    |

#### **Ginnie** Mae Appendix: Metric Calculation: DQP Ratio (Example: Large – Issuer X)

| Size<br>Group | lssuer | Name   | Loans   | Number of<br>Buckets | lssuer's<br>DQP<br>Ratio<br>[A] | Peer<br>Group<br>Average<br>DQP<br>Ratio | Controlled<br>Peer<br>Group<br>Average<br>DQP Ratio<br>[B] | Scored<br>Ratio<br>[A] / [B] | Issuer's<br>Loans<br>included in<br>Calculation | Issuer's<br>Buckets<br>included in<br>Calculation | Rank |
|---------------|--------|--------|---------|----------------------|---------------------------------|------------------------------------------|------------------------------------------------------------|------------------------------|-------------------------------------------------|---------------------------------------------------|------|
| Large         | Y      | Issuer | 341,782 | 1,018                | 60.8%                           | 25.9%                                    | 8.5%                                                       | 7.19                         | 100%                                            | 100%                                              | 1    |
| Large         | Z      | Issuer | 179,134 | 1,036                | 12.2%                           | 25.9%                                    | 45.0%                                                      | 0.27                         | 100%                                            | 100%                                              | 2    |
| Large         | Х      | Issuer | 237,109 | 1,063                | 6.0%                            | 25.9%                                    | 34.2%                                                      | 0.17                         | 100%                                            | 100%                                              | 3    |

Our Guaranty Matters

| Calculation Step                           | Definition                                                                                                    |
|--------------------------------------------|----------------------------------------------------------------------------------------------------|
| Controlled Peer Group<br>Average DQP Ratio | <ul> <li>Represents a Peer Group average that is adjusted for each Issuer's unique distribution of loans across the buckets.</li> <li>Excludes each Issuer's own loans from the calculation.</li> <li>In cases where an Issuer is the only one with loans in a particular bucket, the loans in that bucket are excluded from the calculation of the Controlled Peer Group Average DQP Ratio. The impact of this is shown in the two fields titled 'Issuer's Loans Included in Calculation' and 'Issuer's Buckets Included in Calculation.'</li> </ul> |
| Scored Ratio                               | Ratio of Issuer's actual DQP Ratio to its Controlled Peer Group Average                                                                                                    |
| Rank                                       | Based on Scored Ratio (Higher the rank, Worse the performance)                                                                                                    |